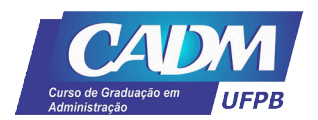

## UNIVERSIDADE FEDERAL DA PARAÍBA - UFPB CENTRO DE CIÊNCIAS SOCIAIS APLICADAS – CCSA CURSO DE ADMINISTRAÇÃO - CADM

## Cancelar solicitação de matrícula no sigaa

**1º Passo:** Na tela inicial do SIGAA o aluno clica em Ensino > Matrícula On-line > Realizar Matrícula.

| https://sigaa.ufpb.bs/sigaa/portaio/discente/discentejsf                              |                                                                                                    |                                          | C" 🛐 - Search Pravided by Yahaa 🔎 1                                         |  |  |
|---------------------------------------------------------------------------------------|----------------------------------------------------------------------------------------------------|------------------------------------------|-----------------------------------------------------------------------------|--|--|
| UFPB - SIGAA - Sistema Integrado de l                                                 | Sextão de Atividades Acadêmicas                                                                                                    |                                          | Temps de Sexulla: 00.00 SAIR                                                |  |  |
|                                                                                       | Semestre atual                                                                                                    | 2015.1 🥥 Mid<br>=C Res                   | luloe 🧌 Caica Peetal 🍃 Abrir Chanado<br>no Discente 😤 Alterar senha 🙆 Ajuda |  |  |
| Contro P Monitoria Biblioteca Solar<br>Minhas Notas                                   | ar 🐨 Ambientes Virtuais 🎡 Outros                                                                                                    |                                          | Plencagens                                                                  |  |  |
| Consultar Histórico<br>Declaração de Vinculo<br>V Aveleção Institucional              |                                                                                                    |                                          | Atualizar Foto e Perfil<br>Heas Dados Pessoais                              |  |  |
| Matricula On-Line +                                                                   | Realizer Metricula                                                                                                    |                                          |                                                                             |  |  |
| Soliciteções de Turma de Férias +                                                     | Realizer Matricula em Turma de Féries                                                                                               | Manfata                                  | FRANCISCO JADESON DE ARALOO ALVES                                           |  |  |
| Trancomento de Camporente Ournoular +<br>Trancamento de Programa +<br>Consultar Ourso | Realizar Matricula Extraordinària<br>Ver Comprovante de Matricula<br>Ver Orientações de Matricula<br>Ver Resultado do Processamento | 2M456 5M6<br>35M45<br>4M23 3T12<br>35M23 | Curso                                                                       |  |  |
| Consultar Componente Curricular<br>Consultar Estrutura Curricular                     | R.C-202<br>R.C-202 (CCAE)                                                                                                    | 494456 4T1<br>3M6 6M456                  | Serverender verset                                                          |  |  |
| Consultar Turma<br>Unidadez Acadêmicas                                                | LMENTE                                                                                                    |                                          | Regulamento dos Cursos de Graduação<br>Calendário Acadêmico de Graduação    |  |  |
| Consultar Calendório Académico<br>Monivas artivitovaes                                |                                                                                                    |                                          | Finders Testitucionais                                                      |  |  |
| Não hé atividader cadastradar                                                         | Não há atividades cadastradas para os próximos 15 das ou decorridos 7 dias.                                                         |                                          |                                                                             |  |  |
| Forum or Cursos                                                                       |                                                                                                    |                                          | Rivel:                                                                      |  |  |
| Caro Aluno, este fórum é destinado para da<br>e a ceordenação tem acesso a ele.       | cuasões relacionadas ao seu curso. Todos os                                                                                         | Bodros<br>B-Mails<br>Britendas           |                                                                             |  |  |
| Cadastrar n                                                                           | Cadastrar nava tópico para este fórum                                                                                               |                                          |                                                                             |  |  |

**2º passo:** Vai aparecer uma tela do Portal do Discente, onde estarão presentes algumas informações importantes que o aluno deve ler atentamente, logo em seguida é só clicar no botão "Iniciar Seleção de turmas" e seguir para próxima tela.

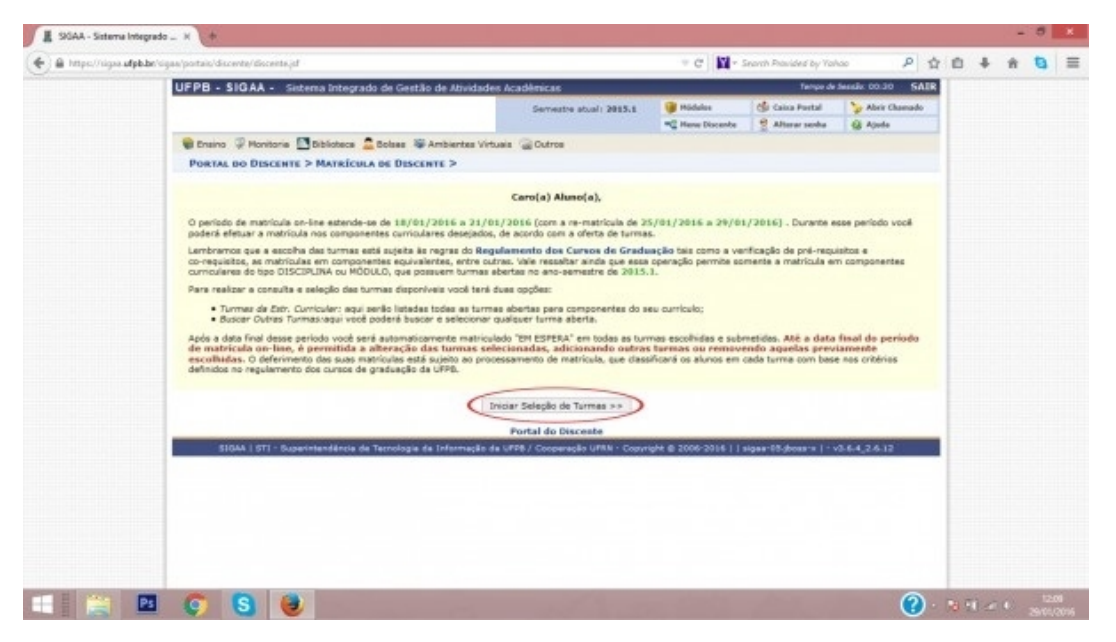

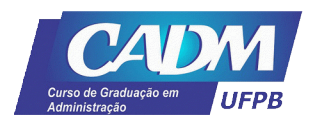

## UNIVERSIDADE FEDERAL DA PARAÍBA - UFPB CENTRO DE CIÊNCIAS SOCIAIS APLICADAS – CCSA CURSO DE ADMINISTRAÇÃO - CADM

**3º Passo:** Para cancelar a matrícula ou solicitação de matrícula, basta clicar no ícone da Lixeira que está localizado na parte direita de cada disciplina listada.

|                                                                     | duacao/matricula/instru                                                                                                    | coesist                                                                                                    |                                                                  |                                        |                                              |        | .⊤ C                                                                                | · Search                     | Provided by        | Yehoo                         | 1                                | 0 2 | 自己 | + | ÷ | 1 |
|---------------------------------------------------------------------|----------------------------------------------------------------------------------------------------|----------------------------------------------------------------------------------------------------|------------------------------------------------------------------|----------------------------------------|----------------------------------------------|--------|-------------------------------------------------------------------------------------|------------------------------|--------------------|-------------------------------|----------------------------------|-----|----|---|---|---|
| PORTAL DO DISCENTE > MATRÍCULA ON-LINE 2015.1 > TURMAS SELECIONADAS |                                                                                                    |                                                                                                    |                                                                  |                                        |                                              |        |                                                                                     |                              |                    |                               |                                  |     |    |   |   |   |
| Ca<br>Pa<br>im                                                      | o(a) Aluno(a),<br>a efetivar sua solic<br>arimir o comprovan                                                                                                    | Ração de matrico<br>te da sua solicita                                                                                                    | ila é necessário<br>ção, que deverá                              | pressionar o bo<br>ser armazenad       | dão CONFIRMAR M<br>a.                        | ATRÍCU | LAS. Api                                                                            | s este proc                  | edimento           | seră por                      | sivel                            |     |    |   |   |   |
|                                                                     |                                                                                                    | Ajada para<br>Hatsicala Co-line                                                                                                    | the an tarman da<br>Extr. Carricalar                             | Ver equivalentes<br>a list. Carricular | Buscar Turman<br>Alexitan                    | Confi  | 1                                                                                   | Sair sen s                   | alicae             |                               |                                  |     |    |   |   |   |
|                                                                     | Disc<br>Matriz Curric<br>Curri                                                                                                    | ente: 81211183 - F<br>ular: 515TEMAS Di<br>culo: 0722009                                                                                                    | RANCISCO JACKS<br>E INPORMAÇÃO -                                 | SON DE ARAUJO A<br>Rio Tinto - Preserv | WES ( Ver Massirice )<br>Sel - MT - BACHAREL | ADO    |                                                                                     |                              |                    |                               |                                  |     |    |   |   |   |
| Tare                                                                | Turmas Selecionadas                                                                                                    |                                                                                                    |                                                                  |                                        |                                              |        | Horários das Tarmas Selecionadas                                                    |                              |                    |                               |                                  |     |    |   |   |   |
|                                                                     |                                                                                                    | 9                                                                                                    | Remover Turm                                                     |                                        |                                              |        | 540                                                                                 | Ter                          | Que                | Qui                           | Ser                              | Sab |    |   |   |   |
| Turn                                                                | a Comp. Curriculi<br>autous/ DVTEL<br>s(x): VURI DE ALMEIDA                                                                                                    | AF<br>10 ARTIFICIAL E SIS<br>MALHEIROS BARBO                                                                                                    | T ESPECIALISTAS                                                  |                                        | CR/CH<br>4/60                                | 0      | 42<br>43                                                                            | 8103137                      | 8103220<br>8103220 | 8103137<br>8103157            |                                  |     |    |   |   |   |
|                                                                     | BURIDSO SESTE<br>B(a): HERMANN ATILA                                                                                                    | MAS DE APOLO A GE<br>HRDLICIA                                                                                                    | stão                                                             |                                        | 4/60                                         | Carry  | over Turr                                                                           | a \$103218<br>09 \$103218    | #103160<br>#103160 | #103218<br>#103218<br>#103209 | \$103141<br>\$103141<br>\$103141 |     |    |   |   |   |
| Data                                                                |                                                                                                    | MAS DISTRIBUTIONS                                                                                                    | AL HO                                                            |                                        | 4/60                                         | 0      | T1 <u>01001</u>                                                                     | 00 0100220                   | 0102160            | +++                           |                                  |     |    |   |   |   |
| Dece                                                                | BURIDAI BURIDA<br>BURIDAI BURIDAN<br>BURIDAN ANALI                                                                                                    | SE E PROJETOS DE S                                                                                                    | RISTEMAS                                                         |                                        | 4/60                                         | Õ.     |                                                                                     |                              |                    |                               |                                  |     |    |   |   |   |
| Decer                                                               | REALING REALING REALIN                                                                                                    | SE E PROJETOS DE S<br>ENA FALCAO<br>ORIA E SEGURANCA<br>O SILVEIRA DIAS                                                                                              | DE SISTEMAS                                                      |                                        | 4/60                                         | 0      | 12 <u>01031</u><br>13 <u>01031</u><br>14 <u>01031</u>                               | 80 9103220<br>80<br>80       |                    |                               |                                  |     |    |   |   |   |
| Does<br>Does<br>Does<br>Does<br>Does                                | BURDER BUTTE Watches BUTTE Watches BUTTE BURDER BUTTELIGN  BURDER BUTTELIGN  BURDER BUTTELIGN  BURDER BUTTELIGN  BURDER  BURDER  BURD                                                                                                    | SE E PROJETOS DE S<br>ENA FALCAO<br>ORIA E SEGURANCA<br>O SILVEIRA DIAS<br>WOLVIMENTOS DE I<br>MALHEIROS BARBO                                                       | DE SISTEMAS<br>DE SISTEMAS<br>DIST CORPORATIVO<br>ISA            | 06                                     | 4/60<br>4/60<br>4/60                         |        | T2 <u>01001</u><br>T3 <u>01001</u><br>T4 <u>01031</u><br>T5<br>T6                   | 80 8100220<br>80<br>80<br>   |                    |                               |                                  |     |    |   |   |   |
| Dise                                                                | BISTORI BETTER<br>(1) MARCUS WILLIAM<br>(2) EDWARDO DE LUC<br>(2) EDWARDO DE LUC<br>(2) EDWARD | SE E PROJETOS DE S<br>HAR FALCAO<br>IDEA E SEGURANCA<br>O BLUVERA DIAS<br>WOUVINENTOS DE E<br>A MALHEIROS BARBO<br>IO DA QUALIDADE<br>IO DA QUALIDADE<br>O STA ADUAR | RISTEMAS<br>DE SISTEMAS<br>RIST CORPORATIVA<br>ISA<br>E SOFTWARE | 06                                     | 4/60<br>4/60<br>4/60<br>4/60                 |        | 12 <u>81031</u><br>13 <u>81031</u><br>14 <u>81031</u><br>15<br>16<br>N1<br>N1<br>N2 | 80 0100000<br>80<br><br><br> | -                  |                               |                                  |     |    |   |   |   |

**4º Passo:** Para finalizar é só clicar em "OK" e cancelar a matrícula ou solicitação de matrícula. :)

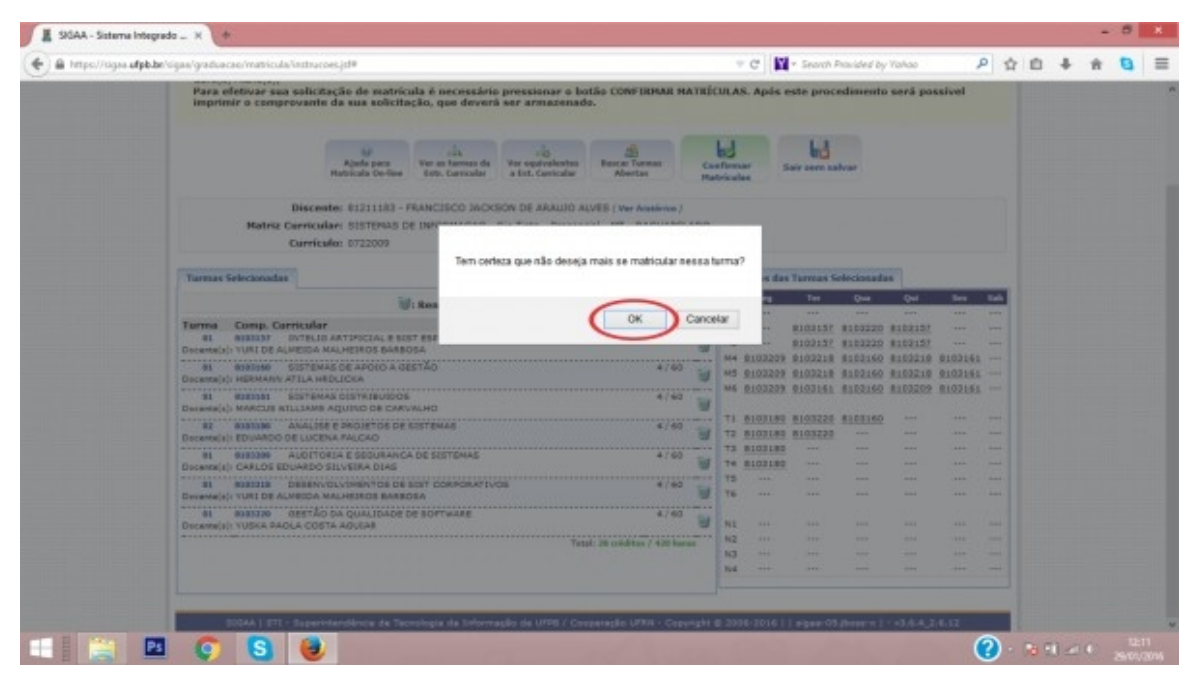